## Lasteaia järjekorda registreerimine Viimsi Vallas 2021 aastal

MLA koha taotluse esitamiseks ehk lapse lasteaia järjekorda registreerimiseks tegutsege järgnevalt:

- 1. Logige sisse Viimsi ARNO süsteemi (https://piksel.ee/arno/viimsi/)
- 2. valige "Minu lapsed"

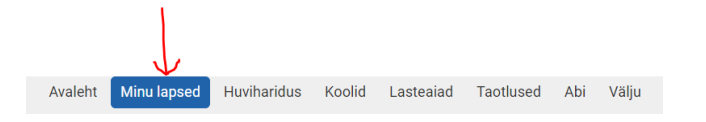

3. Valige oma lapse all olevast valikute reast "Lasteaia koha taotlus"

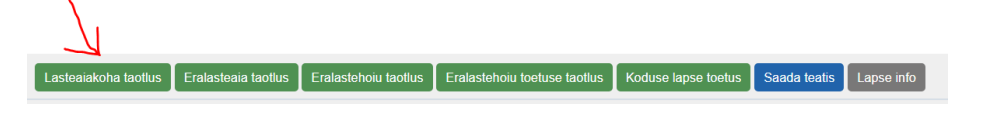

## 4. Valige 3 erinevat MLA lasteaia maja eelistust:

| Lapse järjekorra taotlemise andmed    |                                                                                   |
|---------------------------------------|-----------------------------------------------------------------------------------|
| Õppeaasta*                            | 2021/22 💙 Laps peab õppeaasta 30.09 seisuga olema vähemalt 1 aasta ja 6 kuud vana |
| Lapse vanus (õppeaasta 30.09 seisuga) | 1                                                                                 |
| Eelistus nr 1*                        | MLA Viimsi Lasteaiad Astri maja 👻                                                 |
|                                       | Kohalik omavalitsus ei taga eelistatud lasteaedade saamist                        |
| Õppekeel nr 1                         | eesti keel 👻                                                                      |
| Eelistus nr 2*                        | MLA Viimsi Lasteaiad Karulaugu maja 🖌 🗸                                           |
| Õppekeel nr 2                         | eesti keel 🖌                                                                      |
| Eelistus nr 3*                        | MLA Viimsi Lasteaiad Laanelinnu maja 🛛 🖌                                          |
| Õppekeel nr 3                         | eesti keel 🗸                                                                      |

5. Hankekohtade valimiseks avage rippmenüü. Valikus on hankes osalenud ja kohti pakkuvad eralasteaiad:

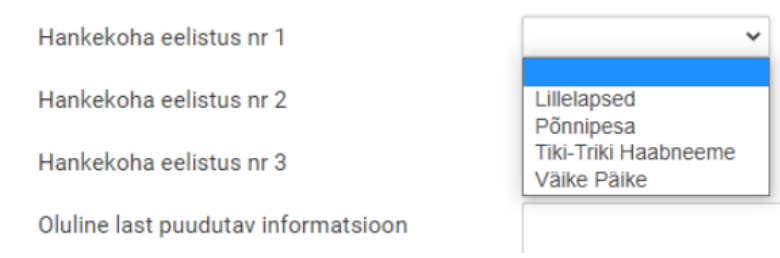

**NB!** Kui laps käib hetkel eralasteaias või eralastehoius ning soovib sel õppeaastal samas eralasteasutuses käimist jätkata tuleb lapsevanemal juba tehtud MLA kohataotluses **õppeaasta edasi lükata** (hilisemaks kui 2021/22).

Kui õppeaastat edasi ei lükata ning lapsele tehakse MLA kohapakkumine ja lapsevanem sellest loobub, kaotab pere eralasteaia või eralastehoiu toetuse.

## Juba <u>olemasoleva</u> MLA taotluse **muutmisel tegutsege järgnevalt**:

- 1. Logige sisse Viimsi Arno keskkonda (<u>https://piksel.ee/arno/viimsi/</u>)
- 2. Valige peamenüüst valik "Minu lapsed"

|   |        | 1           |              |          |                    |
|---|--------|-------------|--------------|----------|--------------------|
|   |        | 1           | VAEGNÄGIJALE | Õppeaast | a <b>2020/21 -</b> |
| А | valeht | Minu lapsed | Huviharidus  | Koolid   | Lasteaiad          |
|   |        |             |              |          |                    |

3. Vajutage nupule "Lasteaiakoha taotlus"

| Minu lapsed                                                                                                    | <b>~</b>                       |
|----------------------------------------------------------------------------------------------------|--------------------------------|
| () NB! Kui koha kasutamine on LA esindaja poolt kinnitatud, siis on lapsevanemal maksukohustus alates koha kasutamise alguskuupäevast. |                                |
| Munitsipaallasteaia l                                                                                                    | asteaiatasu soodustuse taotlus |
| Mariliis Sotskinlus (61902020015) Viimsi alevik, Nelgi tee 5-23                                                                        |                                |
| Lasteaiakoha taotlus Eralasteaia taotlus Eralastehoiu taotlus Saada teatis Lapse info                                                  |                                |
| Staatus: Kinnitatud Alguskuupäev: 08.02.2021 Lõpukuupäev: 30.06.2026                                                                   | Lasteasutusest lahkumine       |

4. Muutke soovi korral ära lapsele taotletud õppeaasta:

Viimsi valla koolieelsesse munitsipaallasteasutusse koha taotlus

| () Kohalik omava                                          | alitsus ei taga eelistatud lasteaedade saamist                                                                                                    |
|-----------------------------------------------------------|----------------------------------------------------------------------------------------------------|
| aps: Marilii:<br>apsevanem: Aet So                        | <b>s Sotskinlus (61902020015)</b> Alustatud: 16.02.2021<br>tskinlus (47701144926) Olek: <b>Esitamata</b>                                                    |
| Taotluse esitaja kor                                      | ntaktandmed                                                                                                    |
| E-mail                                                    | vanem@test.ee<br>Kui teie e-maili aadress on sisestatud, siis suhtleme teiega e-maili teel.<br>Muutes oma e-maili siin, muutub see ka Teie kontaktandmetes. |
| Telefon<br>Kontaktaadress                                 |                                                                                                    |
| Lapse aadress                                             | Postiaadress (täidetakse juhul, kui postiaadress erinev alalise elukoha aadressist)<br>Harju maakond, Viimsi vald, Viimsi alevik, Nelgi tee 5-23            |
| Rahvastikuregistris<br>Lapse järjekorra taotlemise andmed |                                                                                                    |
| Õppeaasta*                                                | 2020/21 🗸 Laps peab õppeaasta 30.09 seisuga olema vähemalt 1 aasta ja 6 kuud vana                                                                           |
| Lapse vanus                                               | 1                                                                                                    |
| (õppeaasta 30.09                                          |                                                                                                    |

5. Kontrollige, et Teie lapse MLA kohataotlusel oleksid 3 erinevat MLA maja eelistust ning vähemalt 1 hankekoha eelistus.

| Lapse järjekorra taotlemise andmed |                                                                                   |  |
|------------------------------------|-----------------------------------------------------------------------------------|--|
|                                    |                                                                                   |  |
| Öppeaasta*                         | 2020/21 👻 Laps peab õppeaasta 30.09 seisuga olema vähemalt 1 aasta ja 6 kuud vana |  |
| Lapse vanus                        | 1                                                                                 |  |
| (õppeaasta 30.09                   |                                                                                   |  |
| seisuga)                           |                                                                                   |  |
| Eelistus nr 1*                     | ~                                                                                 |  |
|                                    | Kohalik omavalitsus ei taga eelistatud lasteaedade saamist                        |  |
| Õppekeel nr 1                      | eesti keel 🗸                                                                      |  |
| Eelistus nr 2*                     | ~                                                                                 |  |
| Õppekeel nr 2                      | eesti keel 🗸                                                                      |  |
| Eelistus nr 3*                     | ~                                                                                 |  |
| Õppekeel nr 3                      | eesti keel 🗸                                                                      |  |
| Hankekoha eelistus nr              | ✓                                                                                 |  |
| 1                                  |                                                                                   |  |
| Hankekoha eelistus nr              | ~                                                                                 |  |
| 2                                  |                                                                                   |  |
| Hankekoha eelistus nr              | ~                                                                                 |  |
| 3                                  |                                                                                   |  |

6. Valige lapse õppekeel ning salvestage taotlus.